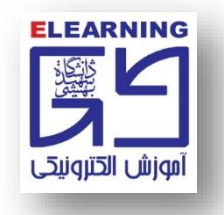

## عیب یابی از راه دور با استفاده از Anydesk (انی دسک)

انی دسک Anydesk: نرم افزاری بسیار کاربردی است که از طریق آن کارشناسان بخش فنی قادر به عیبیابی از راه دَور رَایانههای افراد متقاضی میباشند.

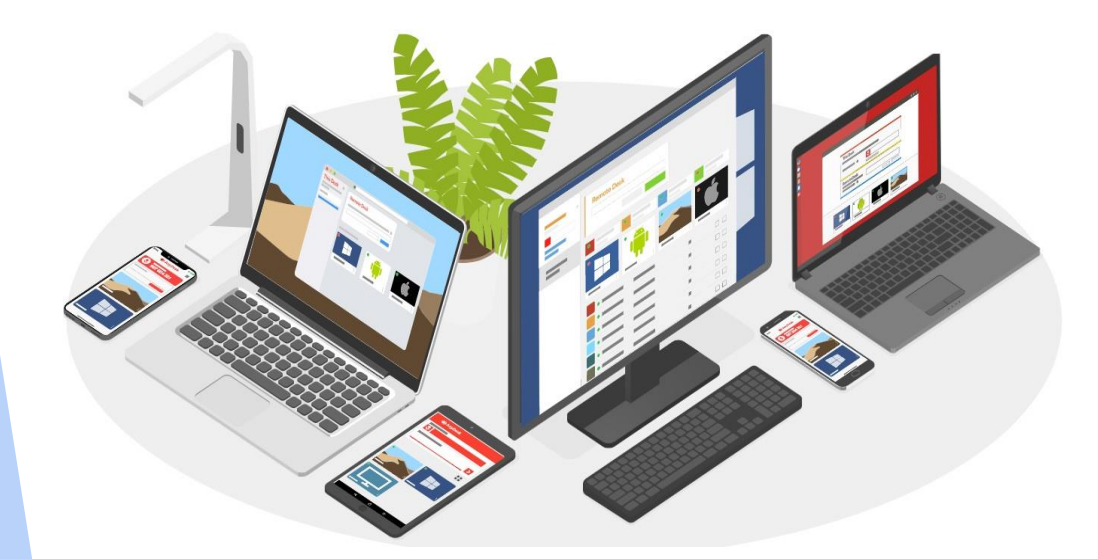

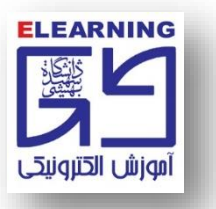

## دريافت Anydesk از صفحه اصلي سايت vu.sbu.ac.ir

۱. وارد سربرگ نرمافزارهای لازم ٍشوید.

۲. در لیست نرمافزارها روی Anydesk.exe کلیک کنید تا نرمافزار بر روی حافظه رایانه شما بارگذاری شود.

| ← → C ① ▲ Not secure   vu.sbu.ac.ir/class/software.php | * • *                                                                                                    |
|--------------------------------------------------------|----------------------------------------------------------------------------------------------------|
|                                                        | المعادية المعادية المعادية المعادية المعادية المعادية المعادية المعادية المعادية المعادية المعادية المعادية الم<br>المعادية المعادية المعادية المعادية المعادية المعادية المعادية المعادية المعادية المعادية المعادية المعادية الم |
|                                                        | نام کاربری شما در این سامانه همان نام کاربری گلستان تعریف شده است.                                                                                                    |
|                                                        | نام کاربری                                                                                                    |
|                                                        |                                                                                                    |
|                                                        | نرم افزارهاي لازم                                                                                                    |
|                                                        | Adobe Connect for windows                                                                                                    |
| T                                                      | Adobe connect for Mac                                                                                                    |
|                                                        | <u>فایل dib (</u> در صورتي که Adobe Connect نصب نشود, ابتدا dll و سپس Adobe Connect نصب شود)                                                                                                    |
|                                                        | دانلود این نرم افزار و اجراي آن در زمان نیاز به اتصال پشتیبانهاي فني مرکز به سیستم شما الزامي است)<br>AnyDesk                                                                                                    |
|                                                        | ۲۰۱۲ (دانلود این نرم افزار و اجرای ان در زمان نیاز به اتصال بشتیبانهای فنی مرکز به سیستم شما الزامی است.)<br>ما                                                                                                    |

یل الک(در صورتی که Adobe Connect نصب نشود, ابتدا اله و سپس Adobe Connect نصب شود)

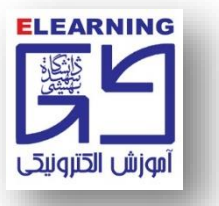

دریافت Anydesk در سامانه مدیریت یادگیری(LMS)

۱. بر روی گزینه دریافت نرم افزار کلیک نمایید.

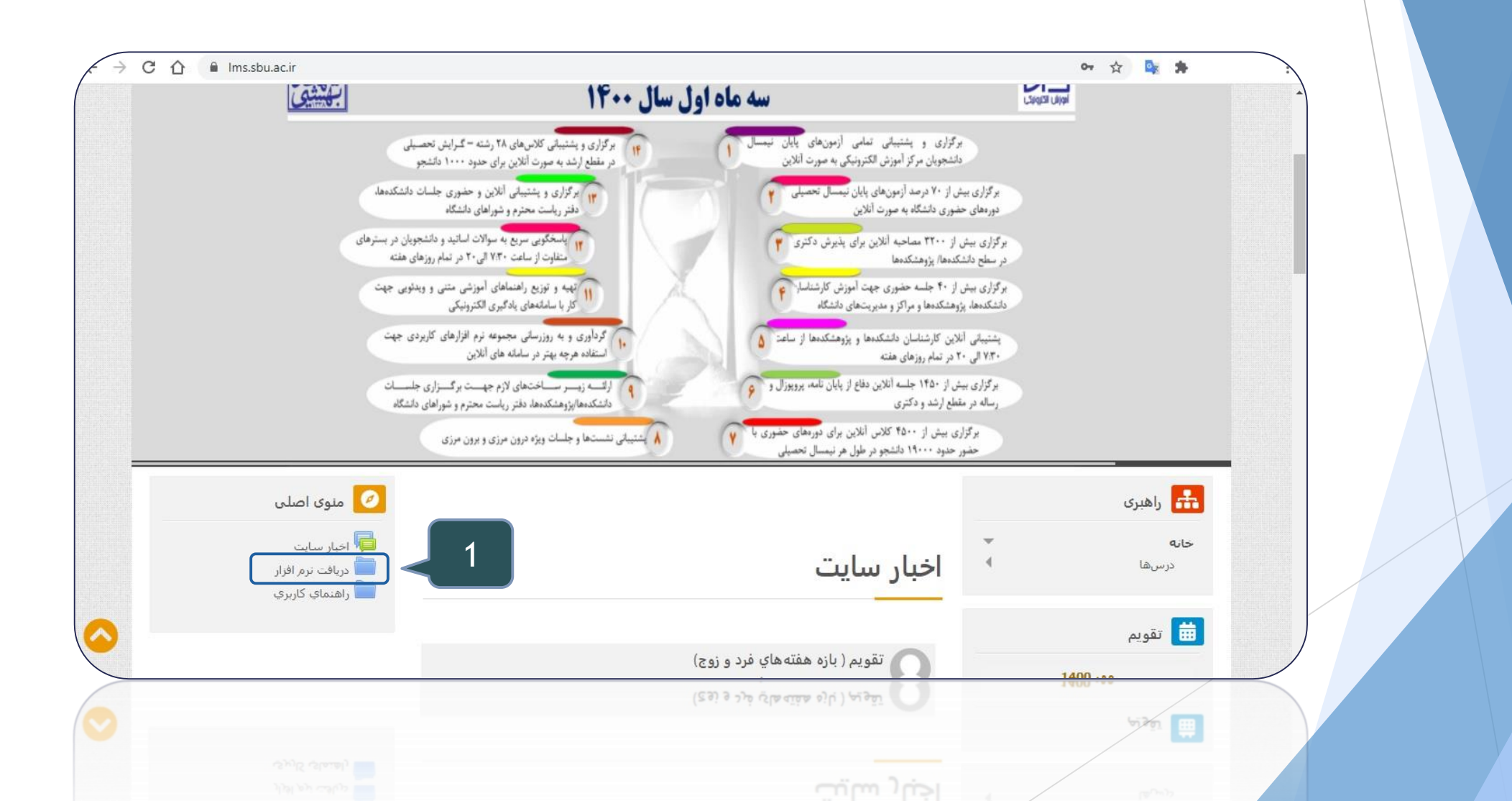

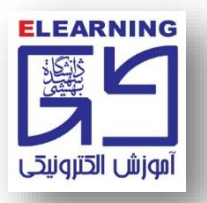

۲. با استفاده از scroll به پایین ترین قسمت صفحه دریافت نرمافزار بروید. روی Anydesk.exe کلیک کنید تا نرمافزار بر روی حافظه رایانه شما بارگذاری Download شود.

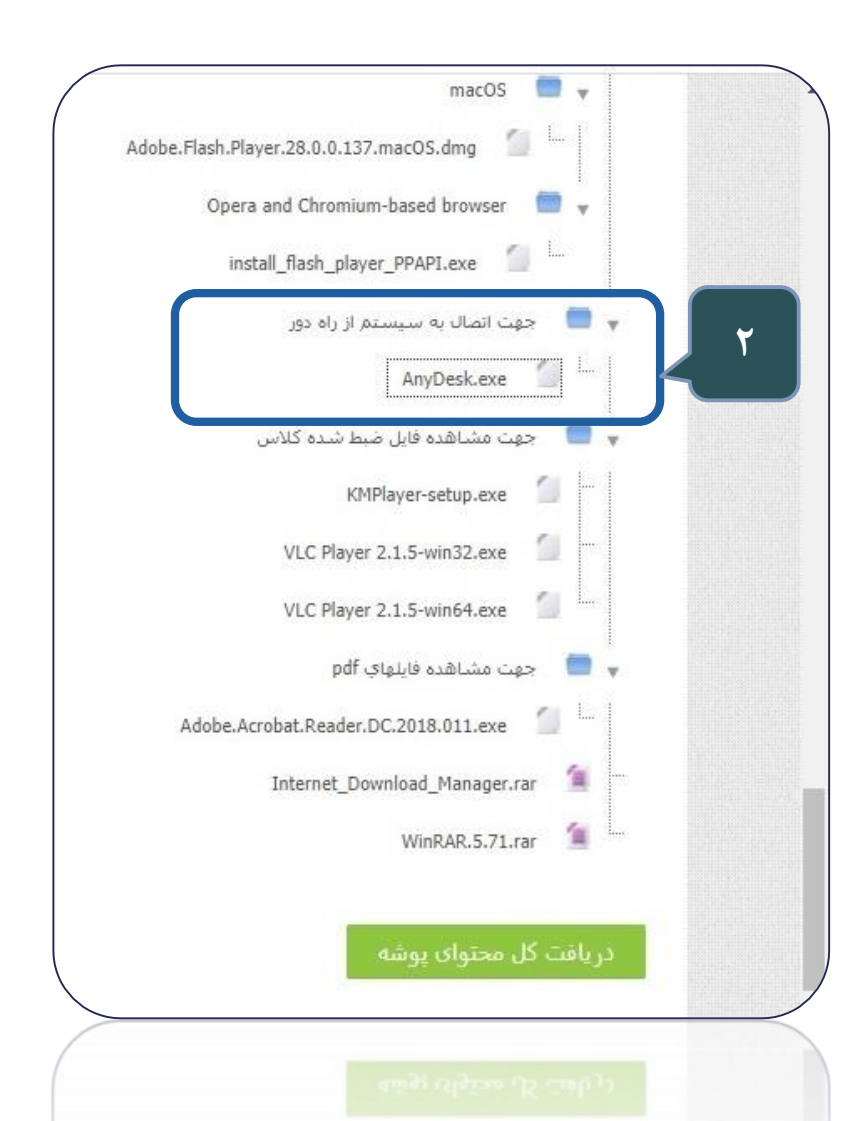

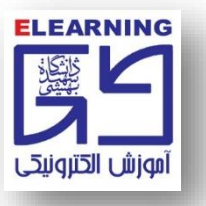

۳. نرمافزار بارگذاری شده و کافی است بر روی آن کلیک کنید تا اجرا شود.

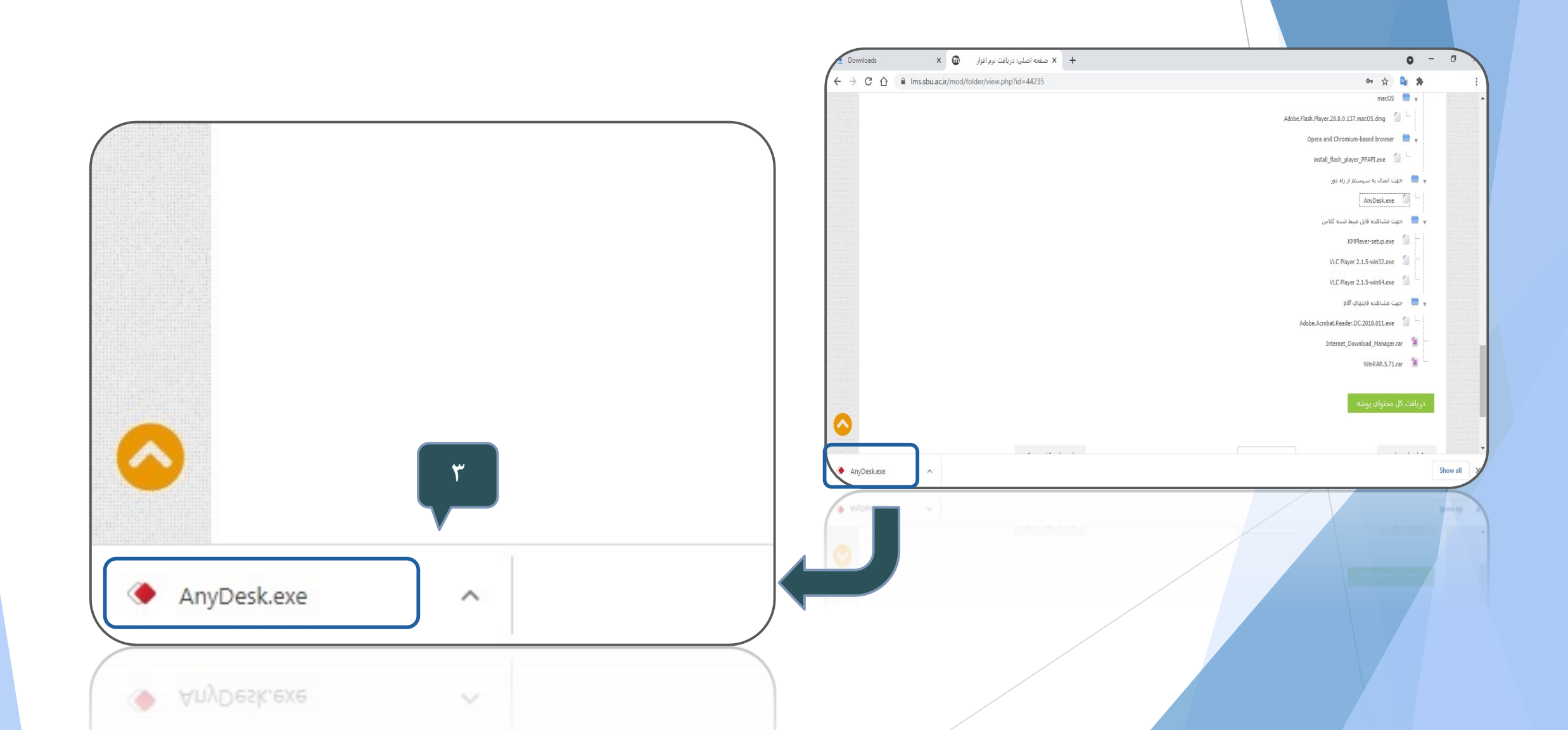

۴. برای پیدا کردن آدرس انی دسک به قسمت AnyDesk-Address توجه کنید گاهی یک عبارت ۹ رقمی و گاهی یک عبارت شبیه به تصویر زیر است:

توجه: کارشناسان بخش فنی با در اختیار داشتن کد اختصاصی Anydesk، قادر به اتصال از راه دور و عیب یابی نرمافزاری رایانه شما خواهند بود.

|                  | Allybesk                                                                                       |                                                                                |                                                                |           |          |
|------------------|------------------------------------------------------------------------------------------------|--------------------------------------------------------------------------------|----------------------------------------------------------------|-----------|----------|
|                  | This Desk<br>Your Desk can be accessed with<br>More information                                | th this address. AnyDesk-Add<br>AnyDesk-Add<br>Set password<br>Send invitation | dress:<br>esktop-5jf3vc<br>d for unattended access             | l@ad      | ۴        |
|                  | Remote Desk<br>Please enter the address of th<br>you would like to access.<br>More information | ie remote desk                                                                 | [                                                              | Connect > |          |
| Address Book     | Advanced View                                                                                  | CC 1 ar                                                                        |                                                                |           |          |
| <                | artin-35@ad                                                                                    | <ul> <li>373089033</li> </ul>                                                  | <ul> <li>★</li> <li>★</li> <li>★</li> <li>288200573</li> </ul> |           | >        |
| 💉 AnyDesk ready. |                                                                                                |                                                                                |                                                                |           | philandi |
|                  |                                                                                                |                                                                                |                                                                |           |          |

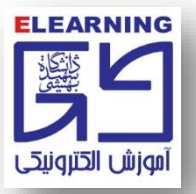

۵. کارشناس فنی، کد اختصاصی شما را وارد کرده و درخواست اتصال را برای سیستم شما ارسال میکند. ۶. دکمه سبز رنگ Accept را کلیک نمایید تا اجازه ارتباط بین دو رایانه برقرار شود.

|                            | AnyDesk 🔶                                                                                                    | Ē                      |       |          |  |
|----------------------------|----------------------------------------------------------------------------------------------------|------------------------|-------|----------|--|
|                            |                                                                                                    | -                      |       |          |  |
|                            | Soltani - Tech Su ×                                                                                                    |                        |       |          |  |
|                            |                                                                                                    | Chat File Tra          | nsfer |          |  |
|                            |                                                                                                    | Open Chat Log          |       |          |  |
|                            | Coltani - Tech Support<br>852985421<br>would like to view your desk.                                                                                      | Soltani - Tech Support | 18:33 |          |  |
| Address Book Advanced View | <ul> <li>✓ Allow to hear sound</li> <li>✓ Allow to take control</li> <li>✓ Allow to use clipboard</li> <li>✓ Allow to block keyboard and mouse</li> </ul> |                        |       |          |  |
|                            | ✓ Accept X Dismiss                                                                                                    | Message                | >     |          |  |
| <                          | Soltani - Tech Support) (                                                                                                    | identity verified)     | E A   | >        |  |
|                            | 8                                                                                                    |                        |       |          |  |
| Delevis                    |                                                                                                    |                        |       |          |  |
| nyDesk ready.              |                                                                                                    |                        |       | philandr |  |

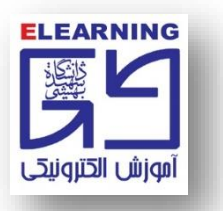

۷. ارتباط برقرار شده و کارشناس فنی در حال مشاهده دسکتاپ و کار کردن با سیستم شما است. توجه: پس از برقرار شدن ارتباط، کیبورد و ماوس را کاملاً رها کنید تا کارشناس بتواند به عیبیابی و رفع عیبهای نرمافزاری بپردازد.

|                          | AnyDesk 🔶                                                                                 |                        |               |           |
|--------------------------|-------------------------------------------------------------------------------------------|------------------------|---------------|-----------|
|                          | This Deck                                                                                 |                        |               |           |
|                          | Soltani - Tech Su ×                                                                       |                        |               |           |
|                          |                                                                                           | Chat                   | File Transfer |           |
|                          |                                                                                           | Open Chat              | Log           |           |
|                          | Soltani - Tech Support                                                                    | Soltani - Tech Support | 18:34         |           |
|                          | is now viewing your desk.<br>00:00:05                                                     | Sara                   | 18:34         |           |
|                          | <ul> <li>✓ Allow to hear sound</li> <li>✓ Allow to take control</li> </ul>                |                        |               |           |
| dress Book Advanced View | <ul> <li>✓ Allow to use clipboard</li> <li>✓ Allow to block keyboard and mouse</li> </ul> |                        |               |           |
|                          | × Disconnect                                                                              | Message                | >             |           |
|                          | Connected to (Soltani - Tech Support) (                                                   | identity verified).    |               | >         |
|                          |                                                                                           |                        |               |           |
| Desk ready.              |                                                                                           |                        |               | philandra |